Seojeong University Office 365 Account Creation and Installation/Use Manual

서정대학교 학생은 Office 365 가입을 통해 정품 오피스를 무료로 이용할 수 있습니다. PC 및 노트북 등에서 오피스를 설치하여 이용할 수 있습니다.

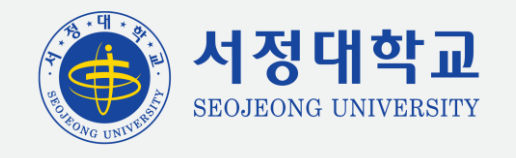

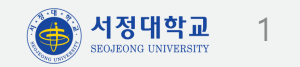

Office 365 서비스를 이용하려면 Office 365용 계정을 생성해야 합니다.

|           | 취업에 강한!! 서정대학교<br>서정대학교 통합로그인서비스                               | 에 오신 것을 환영합니다.                |                                                 |  |
|-----------|----------------------------------------------------------------|-------------------------------|-------------------------------------------------|--|
|           | 대표홈페이저     5합정보시스템     도로       로그인     화법 또는 교직원 아이디를 입력하세요 * | NCS교육광리시스템 LMS시스템<br>간편인증 로그인 | 공인인증서 로그인                                       |  |
|           | 비밀번호를 입력하세요 * 로그인                                              | 학번을 입력하세요 *<br>간편인증 로그인       | 처음 한번 일반 로그인 후<br>공인인증서 등록이 필요합니다.<br>공인인증서 로그인 |  |
| . 서정대학교 통 | 합로그인서비스 페이지 접                                                  | 속 후 로그인을 합니다.                 |                                                 |  |

| 로그인                                                                                                    | 공인인증서 로그인                                                                                                    | 공지사항                                                                                                    |
|----------------------------------------------------------------------------------------------------|----------------------------------------------------------------------------------------------------|----------------------------------------------------------------------------------------------------|
| (일반), 반갑습니다.<br><sup>접속IP :</sup><br><sup>머지막 로그인 정보 :</sup><br>비밀번호 변경 휴대폰 정보 변                                                                                                    | 처음 사용자는 공인인증서를 등록해주세<br>요. 공인인증서를 분실하시거나 재발급<br>받으신 경우 재등록을 해주세요.<br>경                                                                                                    | 업무용 메일 계정 신청 안내_2024 2024-02-<br>2024학년도 학사력입니다. 2024-01-<br>"공무원 행동강령」개정에 따른 외부강의… 2020-06-<br>금품, 향응, 편의 수수 및 직무권한 등을 … 2019-10-<br>서정대학교 재해재난 복구 지침 공지 2019-09-                                                                |
| <ul> <li>&gt; 로그인 안내</li> <li>처음 사용자는 비밀번호가 생년월일로 기본설정되어 있<br/>처음 로그인 경우 비밀번호 변경 및 본인인증 후에 사용<br/>니다.</li> <li>※개인정보를 위해 비밀번호를 5회이상 틀릴시 로그인이 차</li> <li>&gt; 비밀번호 찾기</li> <li>비밀번호가 기억이 나지 않을 시 비밀번호 찾기 버튼을<br/>시면 본인인증 확인 후 임시비밀번호가 휴대전화로 전성</li> </ul> | <ul> <li>공인인증서 안내</li> <li>처음 로그인시는 일반 로그인 후 공인인증서 등록이 필요합니다. 등록 후 따로 종합정보시스템의 비밀번호를 입력하지 않고 공인인증서의 암호로 사이트 이용이 가능합니다.</li> <li>됩니다. ※외부직원은 공인인증서 로그인을 사용할 수 없습니다.</li> <li>중인인증서가 없으신가요?</li> <li>공인인증서는 은행 등에서 쉽게 발급이 가능하며 없으신 분은 우측의 일반 로그인을 이용하여 사이트 접속이 가능합니다.</li> </ul> | 사이트가 정상적으로 보이지 않나요?<br>- 본 사이트는 Chrome, Safari, Firefox 및 IE 11 이상의<br>신 브라우저에 최적화되어 있습니다.<br>- IE 9 버전 이하에서는 일부 기능이 정상적으로 작동하지<br>습니다.<br>사이트 사용에 문제가 있으시나요?<br>사이트 사용에 어려움이나 문의하실 사항이 있으신 분은 정<br>전산센터(031-859-6900) 으로 연락바랍니다. |
| Office 365                                                                                                    | SJ LIBRARY       SJ-CDP         서정대학교도서관       학생경력기                                                                                                    | 개발시스템                                                                                                    |

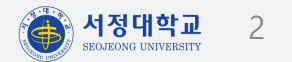

| 클라우드 겨                                          | 이정 관리 시스템                                                                          |  |
|-------------------------------------------------|------------------------------------------------------------------------------------|--|
| 하나의 계정으로 데스크톱 및 모바일 모든 장치에서                     | 언제 어디서나 문서 작업, 클라우드 스토리지, 채팅 및 화상                                                  |  |
| 회의를 수행할 수 있는 클라                                 | 우드 서비스를 사용하실 수 있습니다.                                                               |  |
|                                                 | Microsoft 365 란?                                                                   |  |
| IVIICrosoπ 365                                  | Microsoft 365는 온라인으로 공동 작업을 수행하고 학업 내용을 공유할 수                                      |  |
|                                                 | 있는 서비스들의 모음으로, 사용이 허가된 교직원들과 새학 중인 학생들에게<br>제공됩니다.                                 |  |
|                                                 | 하나의 계정으로 온라인 구독 기반의 최신 오피스 응용 프로그램, 메일,<br>클라우드 저장소, 채팅 및 화상회의 등의 서비스를 사용할 수 있습니다. |  |
| 12                                              |                                                                                    |  |
| Minute († 201                                   | 도움말 링크                                                                             |  |
|                                                 | Microsoft 365 교육                                                                   |  |
| 최내 5대의 성지에 Office 프로그램 얻지 가능                    | 주요 서비스에 대한 사용 방법을 알아봅니다. 바로가기                                                      |  |
| 색깔, 파워포인드 등 웹 기안의 문서 저작 도구                      | 모바일앱 다운로드                                                                          |  |
| ·                                               | 모바일에서 사용하기 위한 방법을 알아봅니다. 바로가기                                                      |  |
| 님스를 이용한 설시간 와장 외의 및 수업<br>Microsoft 365 계정 새성하기 |                                                                                    |  |
|                                                 |                                                                                    |  |

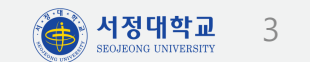

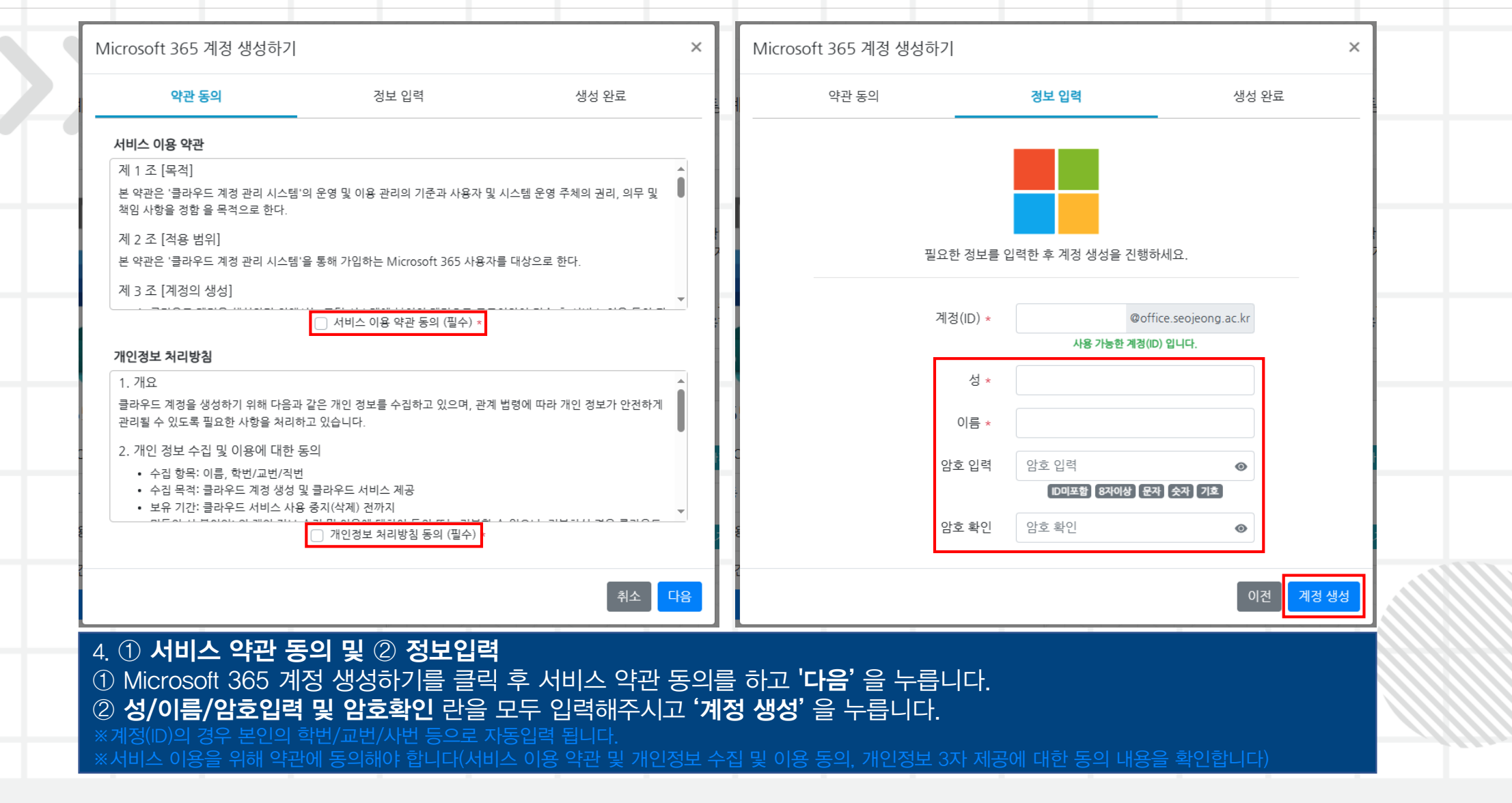

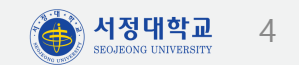

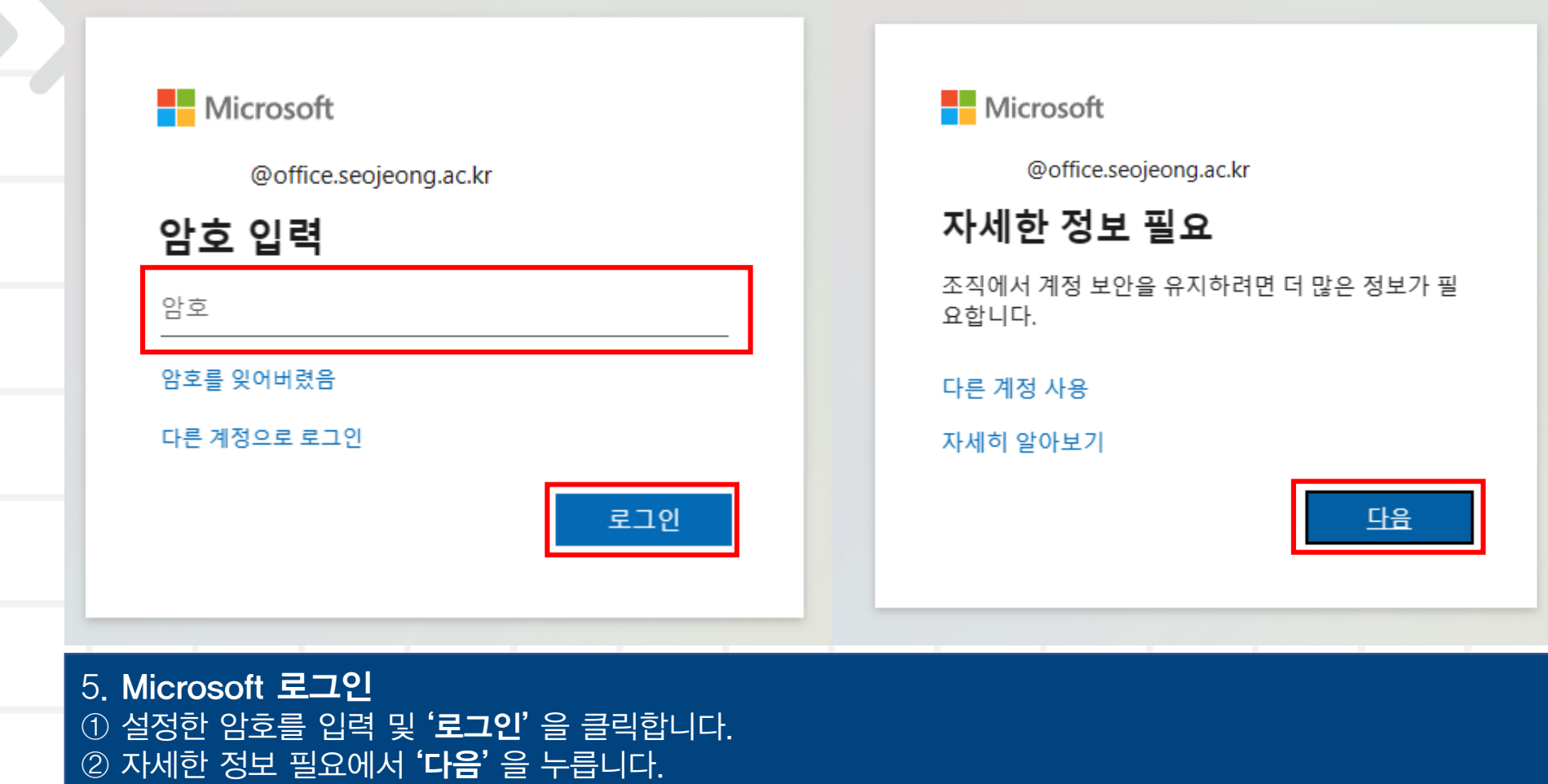

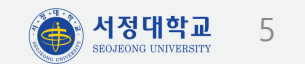

|                                                                                                    | 계정 보안 유지                                                             |
|----------------------------------------------------------------------------------------------------|----------------------------------------------------------------------|
| 전화                                                                                                    |                                                                      |
| 휴대폰에서 전화를 받거나 휴대폰에서 코드를 수신하여 본인임을 증명할 수 있습니다.<br>사용할 전화 번호를 알려주세요.                                                                               | 전화                                                                   |
| Republic of Korea(+82)       휴대폰 번호 입력         ● 코드 받기          ● 전화       메시지 및 데이터 전송률이 적용될 수 있습니다. [다음]을 선택하면 다음에 동의하는 것입니다.서비스 약관 및 개인정보처리방침 | +82 010 로 6자리 코드를 전송했습니다. 아래에 코드를 입력하세요.<br>코드 입력<br>코드 재전송<br>뒤로 다음 |
| 다른 방법을 설정하고 싶습니다. 설정 건너뛰기                                                                                                    | <u>다른 방법을 설정하고 싶습니다.</u> 설정 건너뛰기                                     |

② 본인 휴대폰으로 전송된 <u>6자리 코드</u>를 입력해주시고 **'다음'** 을 누릅니다.

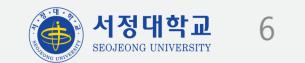

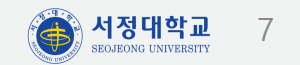

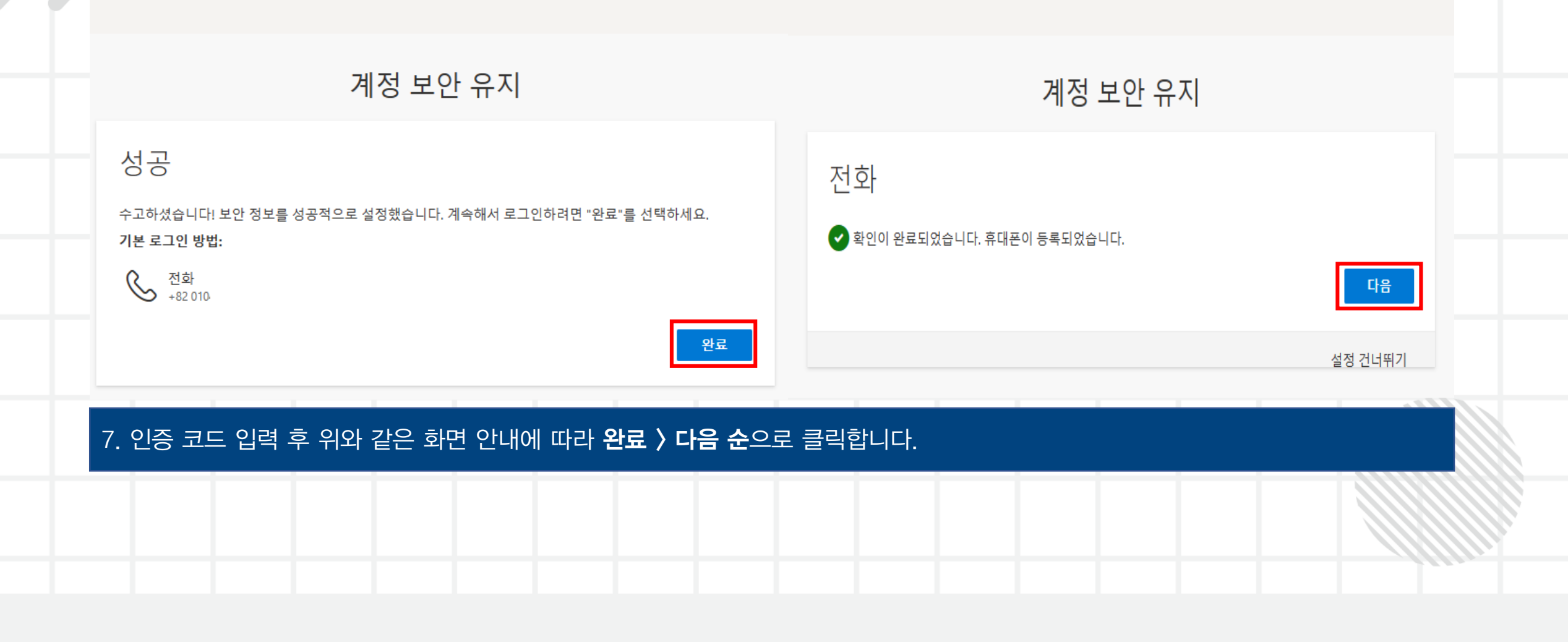

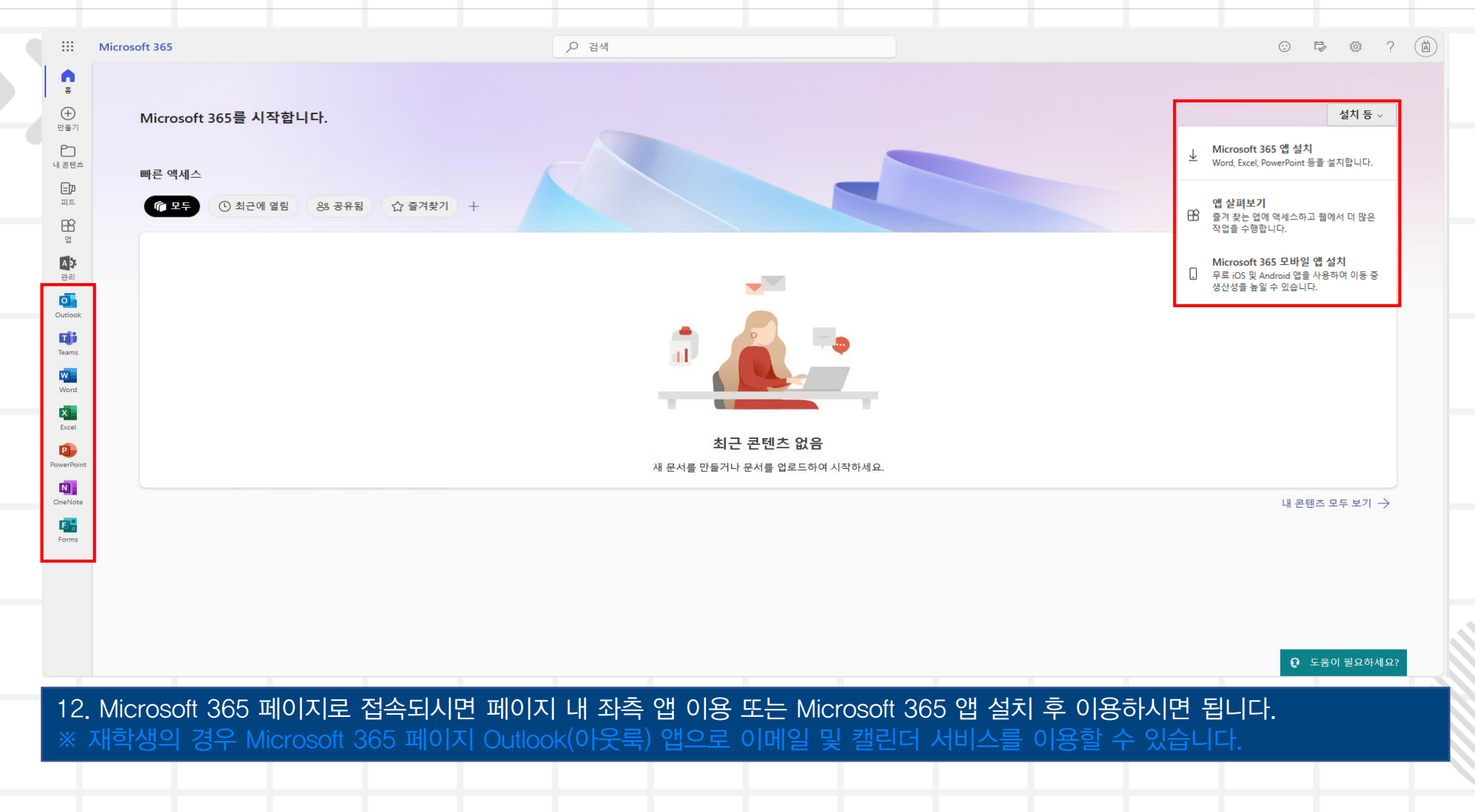

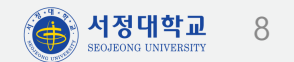